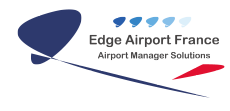

# **RMS - Guide d'utilisation**

# **Edge Airport France**

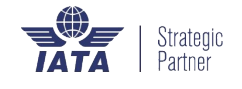

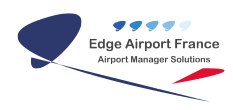

# Table des matières

| RMS - Guide d'utilisation                          |
|----------------------------------------------------|
| Présentation                                       |
| But                                                |
| Description de l'interface utilisateur             |
| Se connecter / Se déconnecter                      |
| Se connecter au RMS                                |
| Se déconnecter de RMS                              |
| Régler la zone de travail                          |
| Choisir une date précise                           |
| Se déplacer dans la zone de travail                |
| Gérer les données de vols                          |
| Décaler un vol                                     |
| Modifier le temps passé par l'avion sur l'aéroport |
| Pour un vol au décollage                           |
| Pour un vol à l'arrivée                            |
| Modifier les données d'un vol                      |
| Modifier l'immatriculation d'un vol                |
| Modifier le client                                 |
| Modifier le type de vol                            |
| Modifier le nombre de sièges                       |
| Modifier le nombre de passagers                    |
| Passagers adultes                                  |
| Passagers enfants                                  |
| Nombre de passagers en transit                     |
| Nombre de passagers Free of charge                 |
| Modifier le statut du vol                          |
| Déclarer un vol à l'heure                          |
| Déclarer un vol en approche                        |
| Déclarer un vol en check-in                        |
| Déclarer un vol en Boarding                        |
| Déclarer un vol annulé                             |
| Gérer les ressources                               |
| Attribuer une ressource à un vol                   |
| Supprimer une ressource pour un vol                |
| Visualiser l'occupation des parkings               |
| Trier les données                                  |
| Par compagnies aériennes                           |
| Par type                                           |
| Par parking                                        |
| Par emplacement d'écran                            |
| Par terminal                                       |
| Par emplacement                                    |
| Modifier les paramètres                            |
| Ajouter un paramètre                               |
| Modifier un paramètre                              |
| Enlever un paramètre                               |

| Exporter les données dans Excel® |
|----------------------------------|
| Exporter toutes les données      |
| Exporter certaines données       |
| Edge Airport France              |

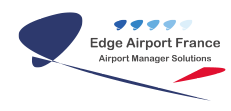

# **RMS - Guide d'utilisation**

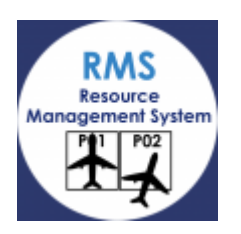

# Présentation

### But

Le RMS (Resources Management System) est un logiciel permettant de gérer et d'optimiser les ressources d'un aéroport.

| Resource Management System - Parking |                |            |            |              |  |  |
|--------------------------------------|----------------|------------|------------|--------------|--|--|
| 🛧 FLIGHTS (F1)                       | P PARKING (F2) | 🚺 MAP (F3) | 🚍 BUS (F4) | DISPLAY (F5) |  |  |

Grâce au RMS, vous pouvez gérer en toute simplicité :

- Les parkings ;
- Les bus ;
- Les banques ;
- Les comptoirs ;
- Les passerelles ;
- Les tracteurs ;
- Les barres ;
- Etc.

# Description de l'interface utilisateur

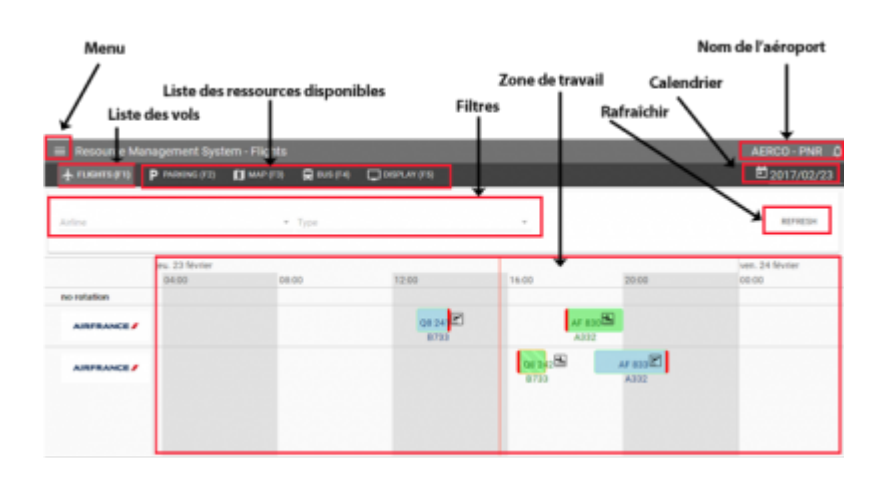

# Se connecter / Se déconnecter

# Se connecter au RMS

- Cliquer sur l'icône 🗵
- Le navigateur s'ouvre sur la page ci-dessous :

| E Resource M    |            |                 |                 | AERCO - PNR .D |
|-----------------|------------|-----------------|-----------------|----------------|
| 4. PLICHTS (P1) | P MANAGERS | <b>D</b> we re- | R MARA C BRUMPS | 2017/02/23     |
|                 |            |                 |                 |                |
|                 |            |                 | Login           |                |
|                 |            |                 | Enul            |                |
|                 |            |                 |                 |                |
|                 |            |                 | Paanword        |                |
|                 |            |                 |                 |                |
|                 |            |                 | SUBAIT          |                |
|                 |            |                 |                 |                |

- Entrer l'identifiant et le mot de passe dans la fenêtre Login.
- Cliquer sur le bouton Submit.
- L'écran d'accueil affiche les prévisions de vols du jour.

## Se déconnecter de RMS

La déconnexion au RMS se fait automatiquement, au bout d'une heure d'inactivité.

# Régler la zone de travail

# Choisir une date précise

Cliquer sur la date du jour.
 Le calendrier apparaît.

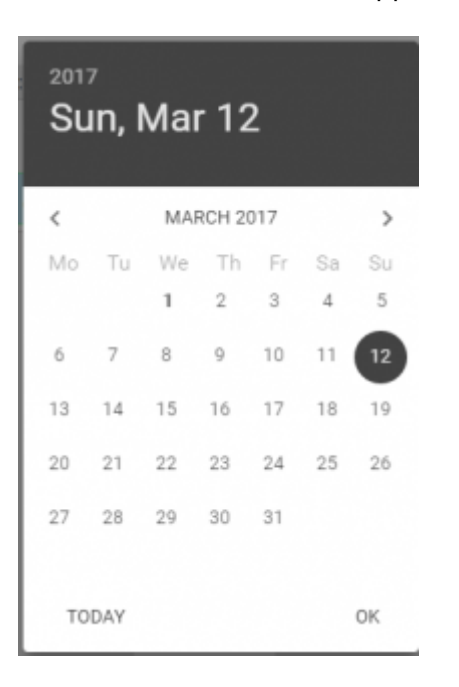

• Cliquer sur la date souhaitée.

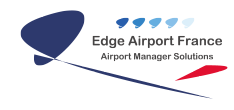

- Cliquer sur 0K pour valider.
  - Les données de la date choisie s'affichent.

# Se déplacer dans la zone de travail

- Cliquer sur la zone de travail.
- Maintenir le bouton gauche de la souris appuyé et se déplacer horizontalement ou verticalement.

# Gérer les données de vols

Le vol à modifier doit toujours être placé au milieu de la zone de travail.

Toute modification de vol entraîne une modification au niveau du téléaffichage.

# Décaler un vol

- Cliquer sur Flights ou appuyer sur la touche F1 du clavier pour afficher la liste des vols.
- Cliquer sur le vol à modifier.
  - Le menu contenant les données de vol s'ouvre.
- Cliquer de nouveau sur le vol.
  - Un pointeur en forme de croix apparaît.
- Cliquer sur le vol et tout en maintenant le bouton gauche de la souris appuyé, lee déplacer.
- Lâcher le bouton gauche de la souris.

# Modifier le temps passé par l'avion sur l'aéroport

• Cliquer sur Flights ou appuyer sur la touche F1 du clavier pour afficher la liste des vols.

#### Pour un vol au décollage

• Cliquer sur le vol à modifier.

- Le menu contenant les données de vol s'ouvre.
- Cliquer de nouveau sur le vol.
  - Un pointeur en forme de croix apparaît.
- Se positionner sur le bord gauche du vol.
  - Une double flèche horizontale apparaît.
- Cliquer sur la bordure gauche et tout en maintenant le bouton gauche de la souris appuyé, déplacer la bordure de temps jusqu'à l'heure souhaitée.

| AF 833 |  |
|--------|--|
| A332   |  |

• Lâcher le bouton gauche de la souris.

#### Pour un vol à l'arrivée

- Cliquer sur le vol à modifier.
  - Le menu contenant les données de vol s'ouvre.
- Cliquer de nouveau sur le vol.
  - Un pointeur en forme de croix apparaît.
- Se positionner sur le bord droit du vol.
  - Une double flèche horizontale apparaît.
- Cliquer sur la bordure droite et tout en maintenant le bouton gauche de la souris appuyé, déplacer la bordure de temps jusqu'à l'heure souhaitée.

| 18:00 | AF 830 | 23:00 |
|-------|--------|-------|
| 1     | A332   |       |

• Lâcher le bouton gauche de la souris.

# Modifier les données d'un vol

- Cliquer sur le bouton Flights ou sur la touche F1 du clavier.
- Cliquer sur le vol à modifier.
  - La fenêtre des données du vol s'ouvre :

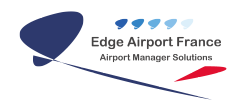

| RMS - | Guide | d'util | isation |
|-------|-------|--------|---------|
|-------|-------|--------|---------|

| Dustomer<br>TRANS AIR CONGO                                            | )                       | 2                     | • |
|------------------------------------------------------------------------|-------------------------|-----------------------|---|
| <sub>Type</sub><br>Regular Scheduled                                   | flight                  | 3                     | • |
| Number of seats (                                                      | 4                       |                       |   |
|                                                                        |                         |                       |   |
| mber of PAX: 0                                                         | Child                   | ren                   |   |
| mber of PAX: 0<br>Adults                                               | Child<br>0              | ren                   |   |
| mber of PAX: 0<br>Adults<br>0 5<br>Transit                             | Child<br>0<br>Free      | ren<br>6<br>of charge |   |
| mber of PAX: 0<br>Adults<br>0 5<br>Transit                             | Child<br>0<br>Free<br>0 | of charge             |   |
| mber of PAX: 0<br>Aduits<br>0 5<br>Transit<br>0 7<br>Status<br>On time | Child<br>0<br>Free<br>0 | of charge             | - |

#### Modifier l'immatriculation d'un vol

- Cliquer sur Immat (1).
- Un champ de saisie apparaît.
- Entrer la nouvelle immatriculation.
- Cliquer sur Submit pour valider.

#### **Modifier le client**

- Cliquer dans le champ sous Customer (2).
- Cliquer sur le nom du client dans la liste déroulante.
- Cliquer sur Submit pour valider.

### Modifier le type de vol

- Cliquer dans le champ sous Type (3).
- Cliquer sur le type de vol dans la liste déroulante.
- Cliquer sur Submit pour valider.

#### Modifier le nombre de sièges

- Cliquer sur Seats (4).
- Un champ de saisie apparaît.
- Entrer le nombre de sièges.
- Cliquer sur Submit pour valider.

#### Modifier le nombre de passagers

#### Passagers adultes

- Cliquer dans le champ sous Adults (5).
- Entrer le nombre de passagers Adultes.
- Cliquer sur Submit pour valider.
  - Le nombre de passagers (Number of PAX) s'incrémente.
- Cliquer sur Submit pour valider.

#### **Passagers enfants**

- Cliquer dans le champ sous Children (6).
- Entrer le nombre de passagers Enfants.
- Cliquer sur Submit pour valider.
  - Le nombre de passagers (Number of PAX) s'incrémente.
- Cliquer sur Submit pour valider.

#### Nombre de passagers en transit

- Cliquer dans le champ sous Transit (7).
- Entrer le nombre de passagers en transit.
- Cliquer sur Submit pour valider.

#### Nombre de passagers Free of charge

- Cliquer dans le champ sous Free of charge (8).
- Entrer le nombre de passagers gratuits.
- Cliquer sur Submit pour valider.

#### Modifier le statut du vol

Toute modification de statut d'un vol entraîne une modification au niveau du téléaffichage.

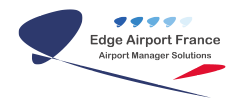

- Cliquer dans le champ Status (9).
  - La fenêtre des statuts disponibles pour le vol s'affiche :

| On time     | 1 |
|-------------|---|
| Approaching | 2 |
| check-in    | 3 |
| boarding    | 4 |
| cancelled   | 5 |

#### Déclarer un vol à l'heure

- Cliquer sur On time.
- Cliquer sur Submit pour valider.

#### Déclarer un vol en approche

- Cliquer sur Approching.
- Cliquer sur Submit pour valider.

#### Déclarer un vol en check-in

- Cliquer sur Check-in.
- Cliquer sur Submit pour valider.

#### Déclarer un vol en Boarding

- Cliquer sur Boarding.
- Cliquer sur Submit pour valider.

#### Déclarer un vol annulé

- Cliquer sur cancelled.
- Cliquer sur Submit pour valider.

# **Gérer les ressources**

## Attribuer une ressource à un vol

Un vol peut avoir plusieurs ressources.

- Cliquer sur la ressource à attribuer dans le bandeau de commande ou sur la touche du clavier correspondante.
- Les vols disponibles sont affichés dans la partie Flights de la zone de travail.

| III Personne Management Byd | Insis - Display      |       |      |       |       | ARRED - PAR  |
|-----------------------------|----------------------|-------|------|-------|-------|--------------|
| 4 months business           | Consta Consta Consta | 16    |      |       |       | D 2013/02/16 |
| Territori                   | • /                  |       |      |       |       | 10.100       |
|                             | ins. 14 Marine       | 14.01 | 1798 | 10.00 | 79.00 | <br>2100     |
| 4 rigin                     |                      |       |      |       | all a | ar see R     |
|                             | a set                |       |      | -     |       | 100          |
| C 1 BC Topic Segury 2       | a sol                |       |      |       |       |              |
|                             | 8.40                 |       |      |       | a Bi  |              |
| C 118: Non-Inspect          | area Si              |       |      | 40    |       |              |
| C C C Responde              | 8700                 |       |      |       |       | Sur          |
| C titl Barger III           |                      |       |      |       |       | a ma         |
| C 10 Respecté               |                      |       |      |       |       | KOD          |

- Cliquer sur le vol.
- Maintenir le bouton gauche de la souris appuyé et déplacer le vol vers la ressource.
- Relâcher le bouton de la souris.

#### Supprimer une ressource pour un vol

- Cliquer sur le vol.
- Maintenir le bouton gauche de la souris appuyé et déplacer le vol dans la zone Flights.
- Relâcher le bouton de la souris.

## Visualiser l'occupation des parkings

- Cliquer sur le bouton Map ou sur la touche F3 du clavier.
  - Les avions pour lesquels un parking a été attribué sont visualisables sur la carte en fonction du temps.

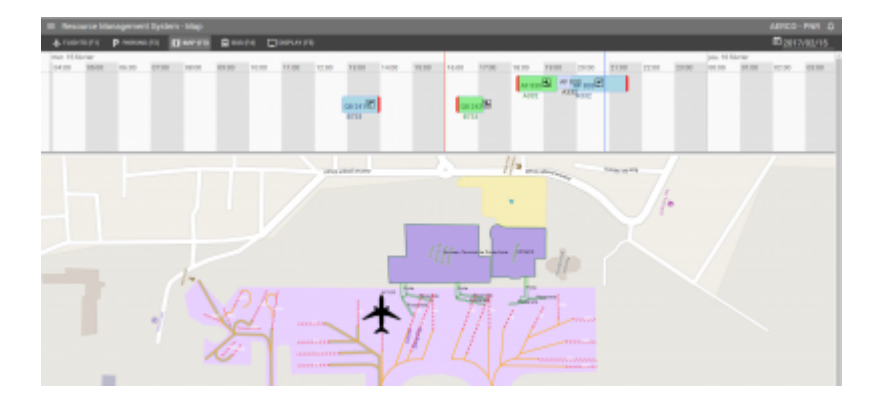

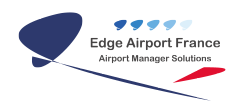

# **Trier les données**

# Par compagnies aériennes

- Cliquer sur le bouton Flights ou sur la touche F1 du clavier.
- Cliquer sur Airline.
  - La liste des compagnies aériennes disponibles s'ouvre.

| 🔲 Resource Man         | agement Syst     | em - Flights |            |              |
|------------------------|------------------|--------------|------------|--------------|
| 🛧 FLIGHTS (F1)         | P PARKING (F2)   | 🚺 MAP (F3)   | 🛱 BUS (F4) | DISPLAY (FS) |
| Search for an airline  |                  |              | î          |              |
| - AL                   |                  |              |            |              |
| Airport Manager LE     | ics.             |              |            |              |
| Amadeus                |                  |              |            | 04:00        |
| Aerolineas Galapaç     | jos S.A. Aerogal |              |            |              |
| Statistics Concernance | 54 084 ₽<br>A320 |              | *          |              |
| AIRFRANCE              | AF 833           |              |            |              |
| AIRFRANCE /            |                  |              |            |              |

- Cliquer sur la ou les compagnie(s) à afficher.
- Cliquer sur Filter pour afficher le contenu.
  Tous les vols de la compagnie s'affichent.

# Par type

- Cliquer sur le bouton Flights ou sur la touche F1du clavier.
- Cliquer sur Type.
- Sélectionner dans le menu déroulant le type de vol à afficher.
- Cliquer sur Filter.

|                | anagement Syst  | em - Flights |            |              |   |
|----------------|-----------------|--------------|------------|--------------|---|
| 🛧 FLIGHTS (F1) | P PARKING (F2)  | 🚺 MAP (F3)   | 🔜 BUS (F4) | DISPLAY (F5) |   |
|                |                 |              |            |              |   |
| Airline        |                 |              | Ab         |              |   |
|                |                 |              | Arrival    |              |   |
|                | mar. 28 février | mer. 1 mar   | D          |              |   |
| no rotation    |                 | 00:00        | Departure  |              | _ |

## Par parking

- Cliquer sur le bouton Parking ou sur la touche F2 du clavier.
- Cliquer sur Area.
- Sélectionner le parking pour visualiser son occupation.
- Cliquer sur Refresh.

| FLIGHTS (F1) | P PARKING (F2) | 🚺 MAP (F3) | 🚍 BUS (F4) | DISPLAY (F5) |
|--------------|----------------|------------|------------|--------------|
|              |                |            |            |              |
| Area         |                |            |            | -            |

# Par emplacement d'écran

• Cliquer sur le bouton Display ou sur la touche F5 du clavier.

#### Par terminal

- Cliquer sur Terminal.
- Cliquer sur le terminal concerné dans la liste déroulante.

| Ah                    |  |
|-----------------------|--|
| International flights |  |
| Domestic flights      |  |
|                       |  |

• Cliquer sur Refresh.

#### Par emplacement

- Cliquer sur Area.
- Cliquer sur l'emplacement concerné dans la liste déroulante.

| 🛧 FLIGHTS (F1)                    | P PARKING (F2) | 🚺 MAP (F3)  | 戻 BUS (F4) 🔲 DISPLAY (F5) |     |
|-----------------------------------|----------------|-------------|---------------------------|-----|
| Terminal<br>International flights |                |             | Arian<br>Ah               | i   |
|                                   |                |             | Check-in                  | - 1 |
| ★ Flights                         |                | 0<br>AF 833 | Gates<br>Business Lounce  | 2   |
|                                   |                | A332        | Security check-point      |     |

• Cliquer sur Refresh.

# Modifier les paramètres

- Cliquer sur le symbole du menu.
- Cliquer dans la liste déroulante sur le type de paramètres à modifier.

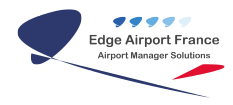

Menu

Settings

Airport Parameters

Airline Parameters

Apron Rules

- La liste des paramètres s'affiche.
- Cliquer sur la zone de travail pour fermer le menu.

# Ajouter un paramètre

- Cliquer sur le +
  - Une ligne vide s'ajoute.

| + ruenterii          | P NAKAG P2            | () we go | B 845 (F4 | P | learw <i>a</i> n 2011 |   | 7/03/01 |        |             |
|----------------------|-----------------------|----------|-----------|---|-----------------------|---|---------|--------|-------------|
| Drag a column header | here to group by that | colume   |           |   |                       | + | 8       | Search | . q         |
| Parameter            |                       |          |           |   | Value                 |   |         | Active |             |
|                      |                       |          |           |   |                       |   |         | ٥      | Save Cancel |
| map_center           |                       |          |           |   | (11.88390, -4.81618)  |   |         | 1      | Edit Delete |
| map_detault_plane_po | titice                |          |           |   | (11.68798, -4.61618)  |   |         | 1      | Add Delete  |

- Remplir les différents champs.
- Cliquer sur Save pour Enregistrer.

# Modifier un paramètre

- Cliquer sur le paramètre à modifier.
- Cliquer sur Edit.

| Drag a column header here to group by that column + B |                                |          | Search. Q   |  |  |
|-------------------------------------------------------|--------------------------------|----------|-------------|--|--|
| Parameter                                             | Value                          | Active   |             |  |  |
| mag_contex                                            | 0138398, 4480618               | <b>a</b> | Save Cancel |  |  |
| map.default.plane.position                            | 018890 480610                  | <b>1</b> | Edit Delete |  |  |
| map,extent                                            | [11.8784-4.831_11.8983-4.7989] | <i>~</i> | Edit Delete |  |  |
| map_orientation                                       | 1.8107162298529067             | 4        | Edit Delete |  |  |
| map_projection                                        | IP554026                       | ~        | Edit Delete |  |  |
| map_300H                                              | u .                            | 2        | Sold Delete |  |  |

- Modifier les champs.
- Cliquer sur Save pour enregistrer les modifications.

## Enlever un paramètre

- Cliquer sur le paramètre à modifier.
- Cliquer sur Delete.
  - Un message d'avertissement apparaît.

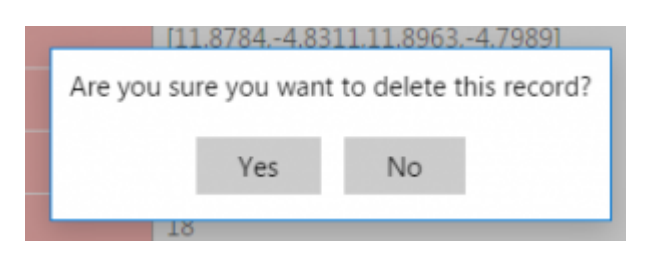

• Cliquer sur Yes pour confirmer la suppression du paramètre.

## Exporter les données dans Excel®

- Cliquer sur le symbole des Exports.
  - Le menu suivant s'affiche :

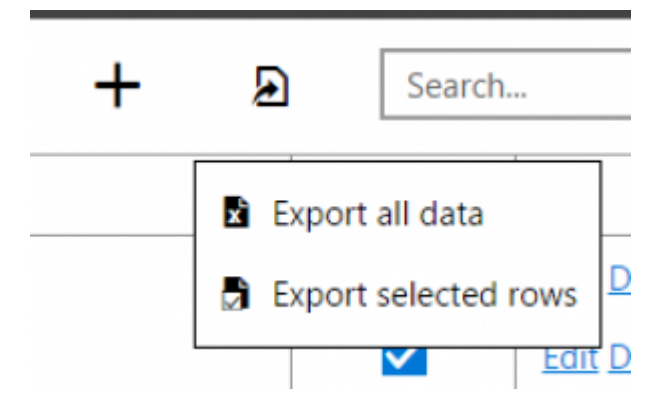

#### **Exporter toutes les données**

- Cliquer sur Export all data.
- Le fichier .xlsx se télécharge.

#### Exporter certaines données

• Cliquer sur Export selected rows.

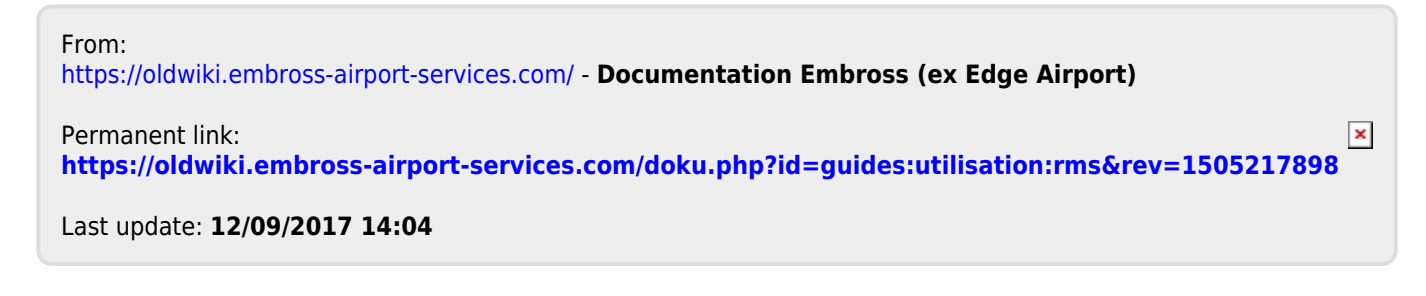

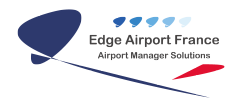

# **Edge Airport France**

# **Airport Manager Solutions**

Phone: +33 553 801 366

Service commercial : contact@edge-airport.com

Support technique : support@edge-airport.com

Edge Airport France SAS au capital de 150 000 €

RCS Bergerac 529 125 346 Les Lèches TVA : FR53529125346 / EORI : FR52912534600039

Tel: +33(0)553 801 366 contact@edge-airport.com www.edge-airport.com